- 1. Navigate to https://evolve.elsevier.com
- 2. Click "Sign In" (top right)
- 3. Click "Create Account" (under sign in button)
- 4. Enter your personal information and password.
- 5. Click "Submit" button.
- 6. Write down your assigned username and your password below. You will need both to access the HESI Exam as well as scores and/or remediation in the future.
  - a. Username:\_\_\_\_\_
  - b. Password:\_\_\_\_\_